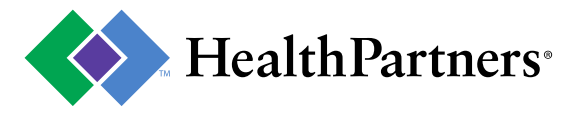

## Registries

HealthPartners periodically targets members at risk of experiencing medication related problems based upon their medical and prescription claims history. Members are invited by letter or secure email to participate in our MTM program and are assigned to one of our network provider locations based upon where they receive care. They are given the appointment scheduling phone number for that location and are asked to call and schedule that appointment. HealthPartners provides information about those targeted members to each participating provider in a registry file on the HealthPartners provider portal. We expect that you will reach out to each member that is invited to participate in the MTM program and encourage them to schedule an appointment with you in a timely manner. You can access the registry by going to the registry section of the HealthPartners provider portal and selecting MTM.

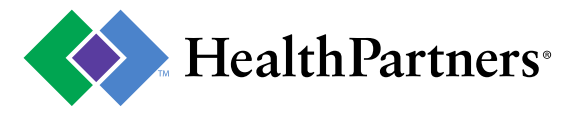

|                                                                                                    | Clinical resources 🔻                                                                                                    | Admin tools 🔻                                                                                       | e-Services 🔻                                                                          | Q                       |
|----------------------------------------------------------------------------------------------------|----------------------------------------------------------------------------------------------------|----------------------------------------------------------------------------------------------------|---------------------------------------------------------------------------------------|-------------------------|
| Home                                                                                                    |                                                                                                    |                                                                                                    |                                                                                       |                         |
| Shortcuts                                                                                                    | Go to                                                                                                    |                                                                                                    |                                                                                       |                         |
| Join our network<br>Join our BH network<br>Find a provider<br>Register your facility<br>Frequently asked questions | Credentialing and enrollment<br>Provider forms<br>EDI- Electronic Transactions                                                                                                    | Log on no<br>User Name<br>Forgot Userna<br>Password<br>Forgot Password                              | me?                                                                                   |                         |
| Help Center<br>Contact Us<br>Monday – Friday<br>8 a.m. – 4 p.m. CT<br>952-883-7505                                 |                                                                                                    | Go                                                                                                  | Register l                                                                            | he                      |
| 855-699-6694<br>More HealthPartners contacts                                                                       | Welcome to the provider porta<br>MSHO Model of Care Training The MSHO (I<br>training document describes the coordination<br>services and care for the MSHO population. Cl<br>and DHS (Department of Human Services) rec | l<br>Minnesota Senior Her<br>on of care and the str<br>MS (Centers for Med<br>quires providers to c | alth Options) Model<br>ructure needed to p<br>icare and Medicaid<br>omplete the Model | l of<br>prc<br>Se<br>of |

Looking for Remittances (check payment details), claims, or eligibility? Register today for your provider portal account to access links to these applications and more. Best part, it's free!

Register your facility

## Web Page: <u>www.healthpartners.com/provider</u>

1. Login to the provider portal

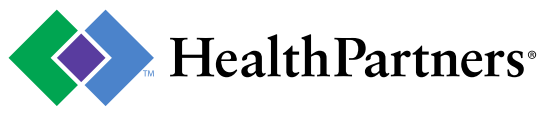

| HealthPartners <sup>®</sup> <b>Provider</b> |                                                                                                    |                                                    |  |  |
|---------------------------------------------|----------------------------------------------------------------------------------------------------|----------------------------------------------------|--|--|
| Applications                                | ount ▼ Library ▼ Clinical resources ▼                                                                          | Admin tools ▼ e-Services ▼ Quality                 |  |  |
| Home                                        |                                                                                                    |                                                    |  |  |
| Shortcuts                                   |                                                                                                    | Inbox (0)                                          |  |  |
| Join our network                            | Welcome Provider                                                                                               |                                                    |  |  |
| Join our BH network                         |                                                                                                    | Credentialing & enrollment                         |  |  |
| Find a provider<br>Coverage Criteria        | Applications                                                                                                   | Browider forms                                     |  |  |
| Institute for Education and                 | Remittance Inquiry Go                                                                                          | Provider forms                                     |  |  |
| Research                                    | Remittance Inquiry                                                                                             | EDI- Electronic Transactions                       |  |  |
|                                             | Account Maintenance                                                                                            |                                                    |  |  |
| Hala Cantar                                 | Case Registry Referrals                                                                                        |                                                    |  |  |
| help Center                                 | Claim Estimator                                                                                                | t dataile?                                         |  |  |
| Account questions?                          | Acces Diagnostic Imaging Program                                                                               | y links from your Applications menu located in the |  |  |
| HealthPartners contacts                     | upper Help File - Administration                                                                               |                                                    |  |  |
|                                             | Mailbox Advanced View<br>Mailbox Limited View                                                                  |                                                    |  |  |
| requeitity asked questions                  | New Practitioner ID Inquiry                                                                                    |                                                    |  |  |
| Contact Us                                  | Provider Data Profiles                                                                                         | portal account?                                    |  |  |
| Monday-Friday                               | Delega Referral Dictionary Inquiry                                                                             | ly add Tax ID/ NPIs using the Account              |  |  |
| 8 a.m. – 4 p.m. CT                          | Mainte Referral Maintenance                                                                                    | enables delegates to view the current secure       |  |  |
| 952-883-7505                                | websit Referral/Auth Inquiry                                                                                   | stance.                                            |  |  |
| 855-699-6694                                | Registry Reports                                                                                               | Nicy updates potifications and more                |  |  |
|                                             | Novem Support Center Administration                                                                            | tion                                               |  |  |
|                                             | Support Center Administration(New)                                                                             |                                                    |  |  |
|                                             | Novem Support Center Administration<br>Support Center Administration(New)<br>ADVANCED PAYMENT TAX CREDIT (APTC | tion                                               |  |  |
|                                             |                                                                                                    |                                                    |  |  |

- 1. From the drop down arrow, select "Registry Reports"
- 2. Click Go
  - Note: If you do not see registry access please email <u>mtmsupport@healthpartners.com</u>

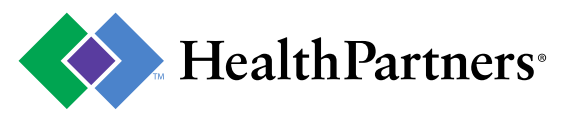

| Business Objects                                            |                                                               |   |
|-------------------------------------------------------------|---------------------------------------------------------------|---|
| 🜮 🧮 🔝 •   🗋 New • 🌮 🖄 Send • 🖽 My info/lew   Search title • |                                                               |   |
| HealthPartners Registry Directory                           |                                                               |   |
|                                                             |                                                               |   |
|                                                             |                                                               |   |
| 🔚   🖓   🌺   100% 🔹   H 🛪 1 🔤 H 🖂 9                          |                                                               |   |
| HealthDartners                                              |                                                               | - |
| Ficaltifications                                            |                                                               |   |
|                                                             |                                                               |   |
|                                                             |                                                               |   |
| HealthPartners Regi                                         | istry Directory                                               |   |
| Acthma                                                      | Diabatas                                                      |   |
| Asturna<br>Asthera Detail Registry                          | Diabetes Outpit Peoleter                                      |   |
| Asthma Summary Registry                                     | Diabetes Summary Registry                                     |   |
| Persistent Asthma Comparative Report                        | Heart Failure                                                 |   |
| Cardiovascular Disease                                      | HE Detail Registry                                            |   |
| CVD Detail Registry                                         | HF Summary Registry                                           |   |
| CVD Summary Registry                                        | Hypertension                                                  |   |
| Child and Teen Checkup                                      | Hypertension Detail Registry                                  |   |
| Child & Teen Checkup Detail Registry - Medicaid only        | Hypertension Summary Registry                                 |   |
| Child & Teen Checkup Summary Registry - Medicaid only       | Lead                                                          | _ |
| C&TC Comparative Report                                     | Lead Detail Registry - Medicaid only                          |   |
| Chronic Obstructive Pulmonary Disease                       | Lead Summary Registry - Medicaid only                         |   |
| COPD Detail Registry                                        | Blood Lead Comparative Report                                 |   |
| COPD Summary Registry                                       | Preventive                                                    |   |
| Coronary Artery Disease Registry                            | Preventive Detail Registry                                    |   |
| CAD Detail Registry                                         | Preventive Summary Registry                                   |   |
| CAD Summary Registry                                        |                                                               |   |
| Medication Therapy Management Registry                      |                                                               |   |
| MTM Detail Registry                                         |                                                               |   |
|                                                             |                                                               |   |
|                                                             |                                                               | - |
|                                                             |                                                               | • |
| 1. A new page will open called " <b>Busin</b>               | <b>less Objects</b> ". Your Pharmacy Name should appear befor | e |

- **1.** A new page will open called **Business Objects**. Your Pharmacy Name should appear berg **"Registry Directory**".
- 2. Click on "MTM Detail Registry"

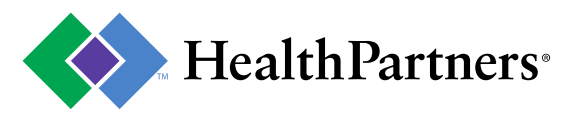

| Business Objects                     |                                                |                                                     | Welcome: PROV_33820 |
|--------------------------------------|------------------------------------------------|-----------------------------------------------------|---------------------|
| 🌮 🛗 🔲 🔹 🗋 New 🗸 🍲 Send 🗸 🖽 N         | ly Info∨iew Search title ▼                     |                                                     | 🗈 🔒 🥝               |
| HealthPartners Registry Directory    |                                                |                                                     | 주 □ ♂ ×             |
|                                      |                                                |                                                     |                     |
|                                      |                                                |                                                     |                     |
| 🔊 Document 🗸 Mew 🖌 🚰 🕌 Find 🤟 Undo I | 🖉 Redo Zoom 100% 🗸 🕅 🖣                         | ▶₩                                                  | 4                   |
| Navigation Map -                     |                                                |                                                     |                     |
|                                      |                                                |                                                     |                     |
|                                      |                                                |                                                     |                     |
|                                      |                                                |                                                     |                     |
|                                      | Prompts<br>Reply to prompts before running the | query                                               | ×                   |
|                                      | Facility(s)                                    | den j.                                              | 3 Run Query         |
|                                      |                                                |                                                     | Cancel              |
|                                      |                                                |                                                     |                     |
|                                      |                                                |                                                     |                     |
|                                      |                                                |                                                     |                     |
|                                      | R                                              | Refresh Value Facility(s)                           |                     |
|                                      |                                                |                                                     |                     |
|                                      |                                                |                                                     |                     |
|                                      | -                                              |                                                     |                     |
|                                      |                                                |                                                     |                     |
|                                      |                                                |                                                     |                     |
|                                      |                                                |                                                     |                     |
|                                      |                                                | Ati ~                                               |                     |
|                                      | 2 More Information                             |                                                     |                     |
|                                      | Select or type the values you want to          | o return to reports for each prompt displayed here. |                     |
|                                      |                                                |                                                     |                     |
|                                      |                                                |                                                     |                     |
|                                      |                                                |                                                     |                     |
|                                      |                                                | m                                                   |                     |
| Discussions                          |                                                |                                                     | Ŧ                   |

- 1. In the left column, find your facility (there may only be 1 option available). Once you find your facility, click on the name to highlight.
- 2. Click » right arrows to add your facility to the right column
- 3. Click on "Run Query"
  - Please note: you will have to do this process over each time you need to create a registry.

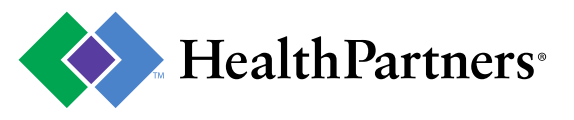

| Business Objects                                   |                                                                        |                                                                                                    |                                                                                                    |                                                                                                   |                                                         | Welcom                                                                   | ie: PROV_33820 |
|----------------------------------------------------|------------------------------------------------------------------------|----------------------------------------------------------------------------------------------------|----------------------------------------------------------------------------------------------------|---------------------------------------------------------------------------------------------------|---------------------------------------------------------|--------------------------------------------------------------------------|----------------|
| 🌮 📸 🔳 🔳 🔹 🗋 New 🗸                                  | 🍲 🔡 Send 👻 🔠 My InfoView   Search title 🖲                              | •                                                                                                    |                                                                                                    |                                                                                                   |                                                         |                                                                          | 🗈 🔒 🕜          |
| HealthPartners Registry Director                   | ory                                                                    |                                                                                                    |                                                                                                    |                                                                                                   |                                                         |                                                                          | ▼□♂×           |
| Document View View Close<br>Save to my computer as | Find J Undo Redo Zoon 100%                                             | Image: Image of the second second | report can be do<br>ile formats. Som<br>1 other application<br>from the registri<br>tners MTM Registri | ownloaded to you<br>he of those format<br>ons that would all<br>ry report directly<br><b>stry</b> | r computer in<br>s maybe be<br>low you to<br>into them. |                                                                          | < <u></u>      |
|                                                    | Note: This data is best<br>utilized if saved in Excel.<br>M TM Program | Number of<br>Chronic                                                                                                    | Last M TM Visit                                                                                        | Home Phone                                                                                        | Question<br>Please co<br>quality@f<br>First Name        | s or Comments Appren<br>ntact:<br><u>lealthpartners.com</u><br>Last Name | ciated<br>E    |
|                                                    |                                                                        | Medications                                                                                                    |                                                                                                    |                                                                                                   |                                                         |                                                                          |                |

## Below is more detail on some of the report columns and what they mean:

- **MTM Program:** The specific MTM program that the member is a part of. For more details about the various programs please visit: <u>https://www.healthpartners.com/provider-public/pharmacy-services/mtm-services/rxcheckup-program-details</u>
- **Number of Chronic Medications:** The number of medications (based upon class of medication) with >45 days supply filled in the previous 6 months according to HealthPartners prescription claims
- Last MTM Visit: This indicates the date of the last paid claim for an MTM visit (note that claims data may lag by several months)
- Heart Disease, Diabetes, Asthma columns: We have received medical and/or prescription claims data indicating the member has one or more of these conditions.
- **High Risk Polypharmacy:** We have received medical and prescription claims indicating 7 or more chronic medication <u>AND</u> a hospitalization in the previous 12 months <u>OR</u> no primary care provider office visit in the previous 12 months
- **Hospitalization within 1 year:** We have received medical claims indicating hospitalization within the previous 12 months
- **High Risk Diabetes, High Risk Heart Disease:** We have received medical and/or prescription claims data indicating the member has diabetes and/or heart disease and have been stratified at high risk when compared to the rest of diabetes/heart disease population.
- **Formulary:** The name of the HealthPartners formulary this member is subject to. HealthPartners formularies can be accessed at: <u>https://www.healthpartners.com/provider-public/pharmacy-services</u>